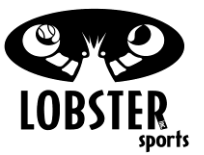

## Installing Your Wi-Fi or Blue Tooth Receiver.

| Elite Models that Apply: EL04-EL05-LE, Phenom1&2. |                                                                                                    |                             |                                                                                                    |  |  |
|---------------------------------------------------|----------------------------------------------------------------------------------------------------|-----------------------------|----------------------------------------------------------------------------------------------------|--|--|
| Step                                              | Description                                                                                                    | Tools                       | Picture                                                                                                    |  |  |
| 1                                                 | Unscrew the (4) screws that attach the control panel to the red case.                                                                                                    | Phillips<br>Screw<br>Driver | Control Panel - Open                                                                                                    |  |  |
| 2                                                 | Take the plastic cover off of the Velcro, and stick it on the Left side of the case. (With the wires pointing toward the control panel).                                                                                                    |                             |                                                                                                    |  |  |
| 3                                                 | Connect the red and white wire (coupling) with the white<br>female 4-pronged housing, into the Remote 4-pronged male<br>connector jack.<br>( <i>If you are installing the Wi-Fi or Blue Tooth Receiver ONLY</i><br><i>with-out the Grand Remote Receive then continue to step</i><br><i>5</i> ).                                                                                                    |                             | A pronged Remote connector<br>jack.<br>Wi-Fi or Blue Tooth red and<br>white wire couple plugged into<br>Remote connector jack. |  |  |
| 4                                                 | <ul> <li>Installing The Wi-Fi or Blue Tooth Receiver And The 20 Function Remote Receivers Into The Same Machine.</li> <li>Plug the Female 4-pronged Y-pig-tail into the 4-pronged male remote connector jack.</li> <li>Plug the Wi-Fi red and white wire (coupling) with the female 4-pronged housing, into one of (it does not matter which one) the 4-pronged male connector jacks on the Y-pig-tail.</li> </ul> |                             | Fernote<br>4 pronged Remote connector<br>jack.                                                                                 |  |  |

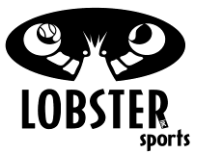

## Installing Your Wi-Fi or Blue Tooth Receiver. Connect the female 4-pronged multi color wiring of the 20 function remote receiver, into the left over 4-pronged male Y-pig-tail connector jack. Continue on to Step 5. Y-Pig-Tail attached to 4-prong Remote connector jack. Red and white Wi-Fi female plugged into Y-Pig-Tail. 20 function remote receiver plugged into Y-Pig-Tail J6 3--pronged connector jack Plug the green and white wire (coupling) with the white Wi-Fi or Blue Tooth green and female 3-pronged housing, into the J6 3-pronged male 5 white wire couple plugged into connector jack. J6 connector jack. Green and white wire couple plugged into J6 connector jack, with additional Y-Pig-Tail housing both red and white Wi-Fi or Blue Tooth receiver and 20 function remote receiver.

T

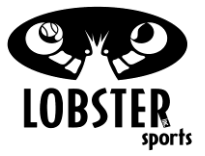

## Installing Your Wi-Fi or Blue Tooth Receiver.

| 6 | Screw the control board back onto the case, and follow the i-Phone or Blue Tooth quick start instructions.                                                                                                    | Philips<br>Screw<br>Driver |                                               |
|---|----------------------------------------------------------------------------------------------------|----------------------------|-----------------------------------------------|
|   | Configuring your Wi-Fi and iPhone to connect to the<br>Lobster App.                                                                                                    |                            |                                               |
|   | Go to settings and click on "Wi-Fi" connections. Your device<br>will detect the network called "LobsterSports-xx". Select<br>this network. Note: xx is a number unique to your machine.<br>For this network, press the > to adjust its settings:           |                            |                                               |
| 7 | <ul> <li>a) Make sure your device is set up to detect</li> <li>"LobsterSports-xx" automatically by setting your 'Auto-<br/>Join' button to ON.</li> </ul>                                                                                                  |                            |                                               |
|   | Click on your Lobster Remote icon on your iPhone/iTouch<br>device. Please allow anywhere from 30 seconds to 1 full<br>minute for your machine and phone to properly<br>acknowledge each other! Your Lobster app will tell you<br>when you are ready to go. |                            |                                               |
|   | Configuring your Blue Tooth to connect to the Lobster                                                                                                    |                            |                                               |
|   |                                                                                                    |                            | ♥ 8 C ℃ %d 1 10:06                            |
|   | for blue tooth.                                                                                                    |                            | Settings<br>WIRELESS & NETWORKS               |
|   | 2. Press 'Scan for Devices' in the new pop up window.                                                                                                    |                            | Wi-Fi OFF Bluetooth Data usage More           |
| 8 | 3. A device, RN42-xxxx, should be found under 'Other<br>Available Devices', where xxxx will be a unique ID<br>for your installed Bluetooth module.                                                                                                    |                            | DEVICE<br>∲I Sound<br>ID Display<br>I Storage |
|   | <ol> <li>Select device &amp; type in "1234" when asked for<br/>password. Once entered in your device will be paired.</li> </ol>                                                                                                    |                            | Battery  Apps  Setting Screen (Android        |
|   | 5. Open up the Lobster Remote App and click on the 3 dots or (bars) button near the bottom of your device                                                                                                    |                            | Device).                                      |

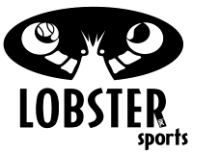

## Installing Your Wi-Fi or Blue Tooth Receiver.

(this is located close to your 'Home' button). **NOTE:** With some new phones, you might need to hold down a button (such as the "back" button, or "home" button) to bring up the "secret menu". This menu then allows you to click on the 3 dots or (bars) button as it will appear from the hidden menu. Upon clicking this button, there should be a pop-up which shows a target sign and says 'Connect to Device'. Click this and your App should be good to go.

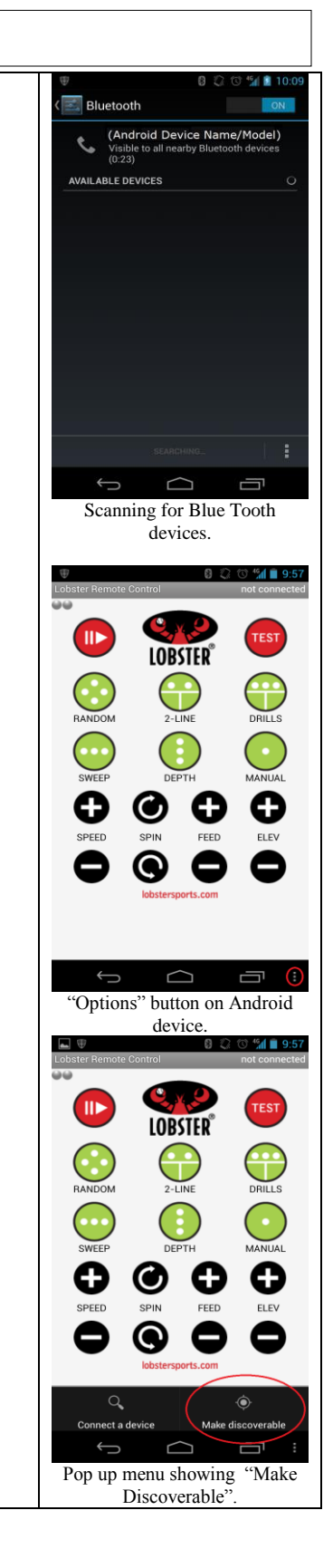